## Durchführung der Tests mit SEB

- SEB muss installiert sein
- Sie müssen die Konfigurationsdatei .seb heruntergeladen haben (Verzeichnis Pflicht-Tests)
- Wichtig! Sie müssen Ihren Benutzernamen und Passwort von AULIS wissen !!!
- Öffnen Sie nun SEB durch Doppelklick auf die Konfigurationsdatei
- Das Passwort ist: examen
- SEB öffnet sich in AULIS
- Wechseln Sie in die Statistik-Gruppe und dort in Pflicht-Tests
- Wichtig! Öffnen Sie zuerst alle Dateien, die Sie verwenden wollen (Excel-Datei mit Materialien, pdf-Datei(en)), Sie können diese vom Test aus nicht mehr öffnen.
- Nun starten Sie den Test
- Sie können zu den anderen SEB Fenstern (xls, pdf) wechseln (aber keine anderen mehr aufrufen).
- Bearbeiten Sie den Test
- Durch Beenden des Tests beendet sich SEB automatisch (und schließt alle Fenster)

Sie sind nun "zurück" auf Ihrem eigenen Rechner.